На уровень выше

Следующая »

# Работа с объектами, помеченными к удалению

### Физическое удаление объектов из базы данных

Удаление помеченных объектов из базы данных производится из окна Обслуживание базы данных, которая вызывается в интерфейсе администратора выбором пункта Обслуживание базы данных (Главное меню → Администрирование → Обслуживание базы данных).

Переход в интерфейс администратора доступен для администраторов базы данных (см. Управление доступом к базам данных) выбором пункта Сменить меню (Главное меню → Окна → Сменить меню).

Подробнее описание обслуживания базы данных приведено в главе Обслуживание базы данных.

### Внимание!

Операция физического удаления объектов из базы данных является необратимой. После её выполнения объекты системы нельзя восстановить.

Перед удалением объектов рекомендуется произвести обслуживание базы данных. Настройка опций обслуживания базы данных и удаления объектов производится в окне **Обслуживание базы данных**.

После завершения операции удаления в окне системных сообщений показывается количество удаленных объектов и на экран выдается **Окно справочника** "Журнал удаления".

В **Окне свойств** операции удаления показываются её дата и время, количество успешно удаленных объектов, а также список классов, которым принадлежат объекты, помеченные на удаление, но не удаленные из-за наличия ссылок на них.

# Рисунок 1. Окно свойств операции удаления

В **Окне справочника** "Журнал удаления" можно вызвать поиск ссылок для переназначения или очистки ссылок на объекты. Установите курсор на строку в списке классов и вызовите пункт меню **Поиск ссылок на объект** из выпадающего меню кнопки **Действия**. После переназначения ссылок (см. Поиск ссылок на объект) снова выполните операцию удаления

помеченных объектов.

### Восстановление объектов

Объект, помеченный на удаление, может быть восстановлен. Восстановление производится в Окне справочника класса, которому принадлежит объект. Справочники открываются при помощи пункта меню Все справочники (Главное меню → Справочники → Все справочники ).

Например, чтобы открыть справочник "Бумажные документы", выберите пункт меню Все справочники. В открывшемся окне Выберите справочник в иерархическом списке последовательно откройте Классы → Объекты системы → Справочники. В группе справочников "Справочники" установите курсор на справочник "Бумажные документы" и нажмите на кнопку Выбрать. Будет открыто Окно справочника "Бумажные документы" со списком действующих объектов данного класса.

Чтобы в справочнике показывались только объекты, помеченные на удаление, надо изменить фильтр объектов. Для этого нажмите на кнопку ипанели инструментов Окна справочника. В Окне фильтра на панели инструментов нажмите на кнопку Показать удаленные , отожмите кнопку Показать неудаленные . Затем нажмите на кнопку ОК. В результате выполнения фильтра в Окне справочника будут показаны только объекты, помеченные на удаление.

Для иерархических справочников можно также нажать кнопку **Смотреть в подгруппах** на панели на панели инструментов и после выполнения фильтра выбрать корневой узел в левой части окна справочника - в таком случае в правой части окна мы увидим все помеченные на удаление объекты справочника, вне зависимости от того, в каком месте иерархии они находились до удаления.

Установите курсор на объект, требующий восстановления, и нажмите пункт меню Удалить/Восстановить в контекстном меню строки, или нажмите на кнопку инструментов. Нажмите на кнопку Да на вопрос о восстановлении в окне диалога. После этого пометка на удаление будет снята с объекта.

# Журнал удаления

Журнал удаления вызывается в интерфейсе администратора (**Главное меню** → **Администрирование** → **Справочники администрирования** → **Журнал удаления**).

Переход в интерфейс администратора доступен для администраторов базы данных (см. Управление доступом к базам данных) выбором пункта Сменить меню (Главное меню → Окна → Сменить меню).

В журнале удаления фиксируются сведения о физическом удалении помеченных объектов из базы данных: дата и время операции удаления, количество успешно удаленных из базы объектов, список классов, из которых не были удалены помеченные объекты.

http://deltabs.firmsuln.org:5558/docs/v4/

#### « Предыдущая

На уровень выше

#### From:

http://deltabs.firmsuln.org:5558/docs/v4/ - BS Docs 4

Permanent link:

× http://deltabs.firmsuln.org:5558/docs/v4/doku.php/ru/manual/administration/work\_with\_deleted

Last update: 2015/11/05 15:38